# SÉRIES GÉOMÉTRIQUES

Auteur : Alain Ladureau

TI-Nspire™ CAS

Mots-clés : suite, série, convergence, série géométrique.

### 1. Objectifs

- Introduire la notion de série numérique avec l'exemple de la série géométrique.
- Reconnaître une série géométrique et connaître la condition de convergence.
- Utiliser les fonctionnalités de TI-Nspire dans l'utilisation des séries numériques.

#### 2. Pré requis

On suppose connues les suites géométriques, définition, condition de convergence, expression de la somme en fonction de a et de la raison.

Certains résultats peuvent être vérifiés à l'aide de la calculatrice (voir l'extrait d'écran ci-contre).

L'instruction somme peut être récupérée dans une page de calcul par la touche menu, onglet 4 : Analyse, instruction 5, ou en utilisant le catalogue ou en utilisant les modèles symboles spéciaux accessibles par la touche  $[m]_{B}$ .

## 3. Commentaires

On peut conjecturer que la limite de  $S_n$  est 2 à la vue de la construction géométrique.

Pour la question 2 et l'utilisation du tableur, il est important de définir en cellule b1, le premier terme de la suite géométrique en utilisant 0,5 plutôt que ½ afin que les calculs soient réalisés en mode approché afin de pouvoir, colonne c, interpréter facilement les réponses pour contrôler la conjecture.

Pour remplir la colonne b du tableur, on place le curseur en cellule b1, on tape = $(0.5)^{a1}$  suivi de enter.

On se replace en cellule b1, touche menu, onglet 3 : Données, on choisit l'instruction 3 : Remplir. On appuie sur la flèche basse du pavé tactile jusqu'à la ligne 15 du tableur, et enfin sur la touche enter.

Pour remplir la colonne [c] du tableur, on place le curseur dans la case grisée de la définition de la colonne, on récupère l'instruction *cumulativeSum* dans le catalogue, on appuie sur la lettre b puis sur [enter].

La conjecture peut alors être vérifiée en se déplaçant dans la colonne [c] jusqu'à la cellule c15.

| 1.2   | 1.3      | 1.4 🕨 *seri | ie geom 🗢 |   | { | X |
|-------|----------|-------------|-----------|---|---|---|
| A     |          | В           | С         | D |   | ^ |
| ♦ =se | eqgen(n  |             |           |   |   |   |
| 1     | 0        | 1.          |           |   |   |   |
| 2     | 1        | 0.5         |           |   |   |   |
| 3     | 2        | 0.25        |           |   |   |   |
| 4     | 3        | 0.125       |           |   |   |   |
| 5     | 4        | 0.0625      |           |   |   |   |
| R1    | -(0, 5)4 | 71          |           |   | 4 |   |
| 21    | =(0.5)   |             |           |   | • |   |

| •                    | 1.2 | 1.3   | 1.4 🕨 *s | eri | e geom 🗢   |   | ×. | X |
|----------------------|-----|-------|----------|-----|------------|---|----|---|
|                      |     |       | В        |     | С          | D |    |   |
| ٠                    | seq | gen(n |          |     | =cumulativ |   |    |   |
|                      |     | 10    | 0.00097  | 7   | 1.99902    |   |    |   |
| 12                   |     | 11    | 0.00048  | 38  | 1.99951    |   |    |   |
| 13                   |     | 12    | 0.00024  | 14  | 1.99976    |   |    |   |
| 14                   |     | 13    | 0.00012  | 22  | 1.99988    |   |    |   |
| 15                   |     | 14    | 0.00006  | 51  | 1.99994    |   |    |   |
| 16                   |     |       |          |     |            |   |    |   |
| C15 =1.9999389648438 |     |       |          |     |            | • | •  |   |

Ce document est mis à disposition sous licence Creative Commons <u>http://creativecommons.org/licenses/by-nc-sa/2.0/fr/</u>

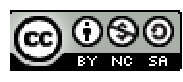

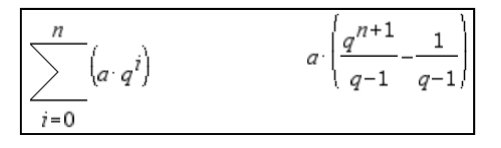

La démonstration demandée permet de réinvestir les résultats concernant les suites géométriques et la condition de convergence de cette suite.

On a 
$$S_n = 1 + \frac{1}{2} + \frac{1}{4} + \dots + \left(\frac{1}{2}\right)^n = \frac{\left(\frac{1}{2}\right)^{n+1} - 1}{\frac{1}{2} - 1} = (-2) \cdot \left[\left(2^{-1}\right)^{n+1} - 1\right] = 2 - 2^{-n-1+1} = 2 - 2^{-n} = 2 - \left(\frac{1}{2}\right)^n$$
.

On peut alors conclure :  $\lim_{n \to +\infty} S_n = \sum_{n=0}^{+\infty} u_n = 2$  car la raison  $\frac{1}{2}$  appartient à l'intervalle ]-1 ; 1[.

## 5) Généralisation.

Il est possible d'utiliser TI-Nspire dans cette question comme le montrent les écrans ci-dessous. Cependant quelques précautions sont à prendre.

| 1.3 1.4 1.5                                                          | *serie geom 🗢 🛛 🕼 🗙                                | 🖣 1.3 1.4 1.5 🕨 *serie geom 🕁 | · 🖌 🛃     |
|----------------------------------------------------------------------|----------------------------------------------------|-------------------------------|-----------|
| $\frac{n}{\sqrt{n}}$                                                 | Terminé 🎴                                          | <i>u q</i> -1                 | q-1       |
| $\left  \right\rangle \left( a \cdot q^{i} \right) \rightarrow s(n)$ | ,)                                                 | $\lim_{n \to \infty} (s(n))$  | undef     |
| $\frac{1}{i=0}$                                                      |                                                    | $n \rightarrow \infty$        |           |
|                                                                      | ( +1 )                                             | $\lim (s(n)) -1 < q < 1$      | undef     |
| 3(11)                                                                | $a \left[ \frac{q^{n+1}}{2} - \frac{1}{2} \right]$ | $n \to \infty$                |           |
|                                                                      | \ q-1 q-1 \                                        | $\lim (s(n)) 0 < q < 1$       | <u>-a</u> |
| $\lim_{n \to \infty} (s(n))$                                         | undef                                              | $n \rightarrow \infty$        | q-1       |
| $n \rightarrow \infty$                                               | ₹                                                  |                               | ~         |
|                                                                      | 1/3                                                |                               | 5/99      |

La calculatrice donne le résultat lorsque la raison est comprise entre 0 et 1 mais pas lorsque celle-ci est comprise entre -1 et 0 dans le cas symbolique mais répond correctement lorsque la raison est numérique.

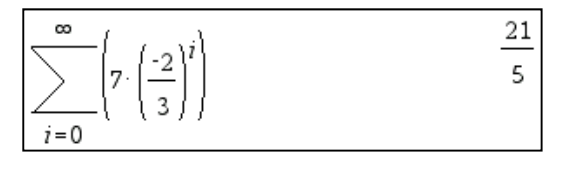

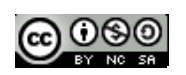